# Centrapay User Guide

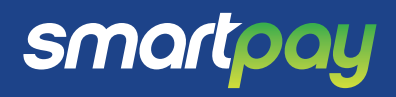

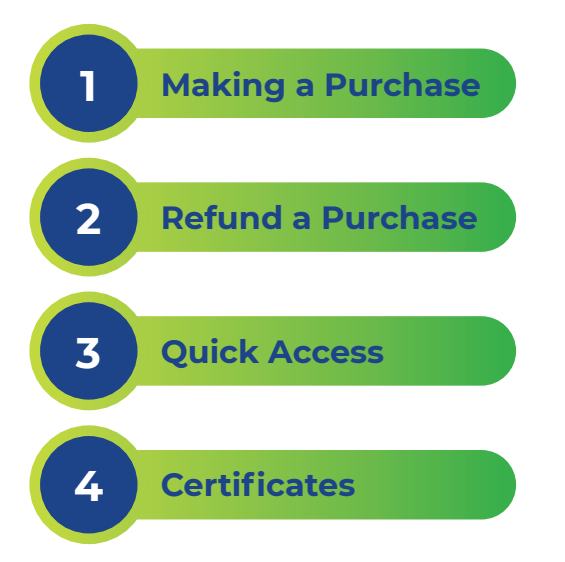

### Accessing the Centrapay menus

If SmartConnect is installed, press **x** twice, on the keypad, to go to the **Applications** screen, then proceed to **Step 1** otherwise, proceed from **Step 2**.

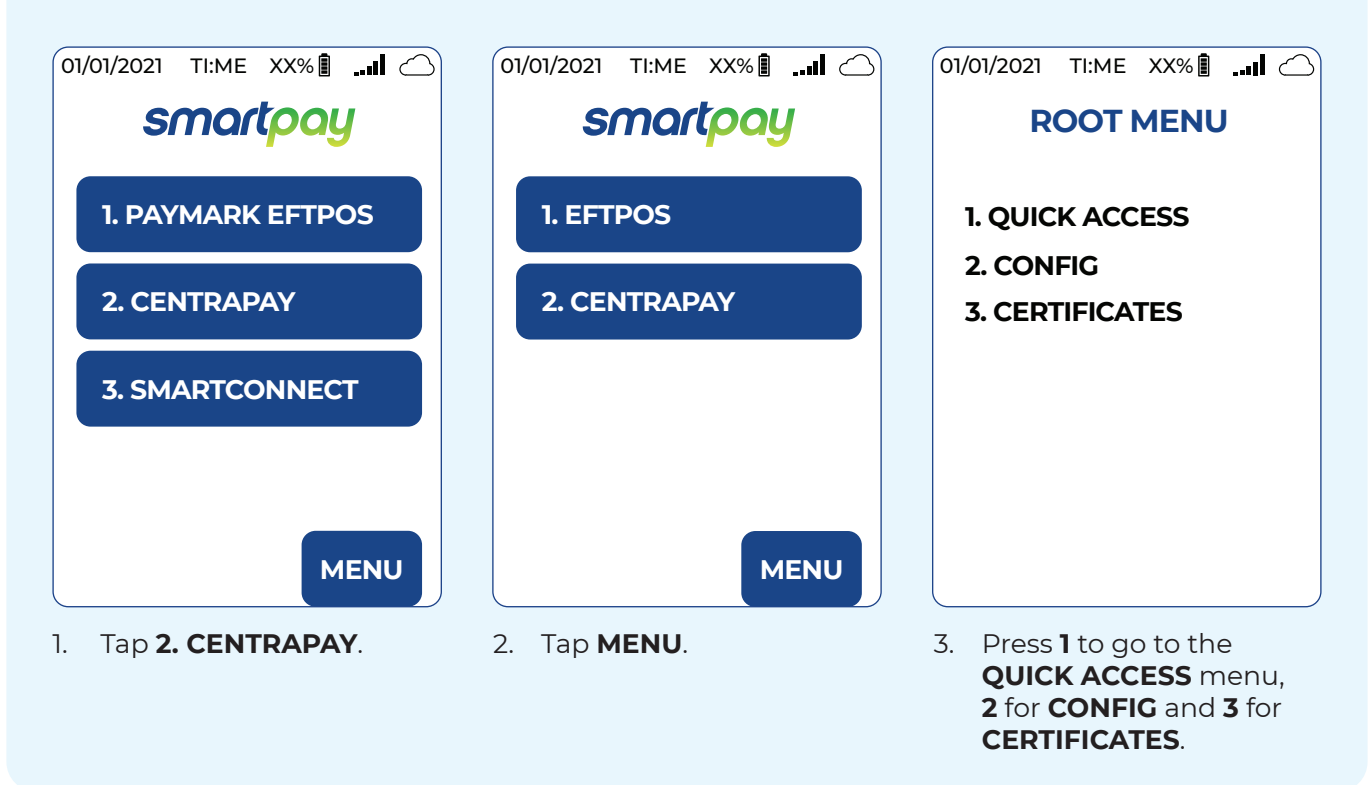

#### 1. Make a Purchase Centrapay User Guide

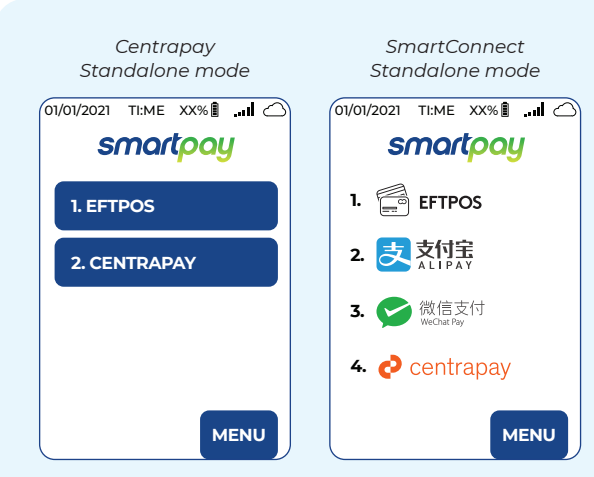

1. On your main screen, tap CENTRAPAY.

# SmartConnect Integrated mode

**Note:** If you are using SmartConnect, in integrated mode, tapping **CENTRAPAY** straightaway takes you to the QR code screen in step 4. You can press Cancel on this screen to abort the transaction.

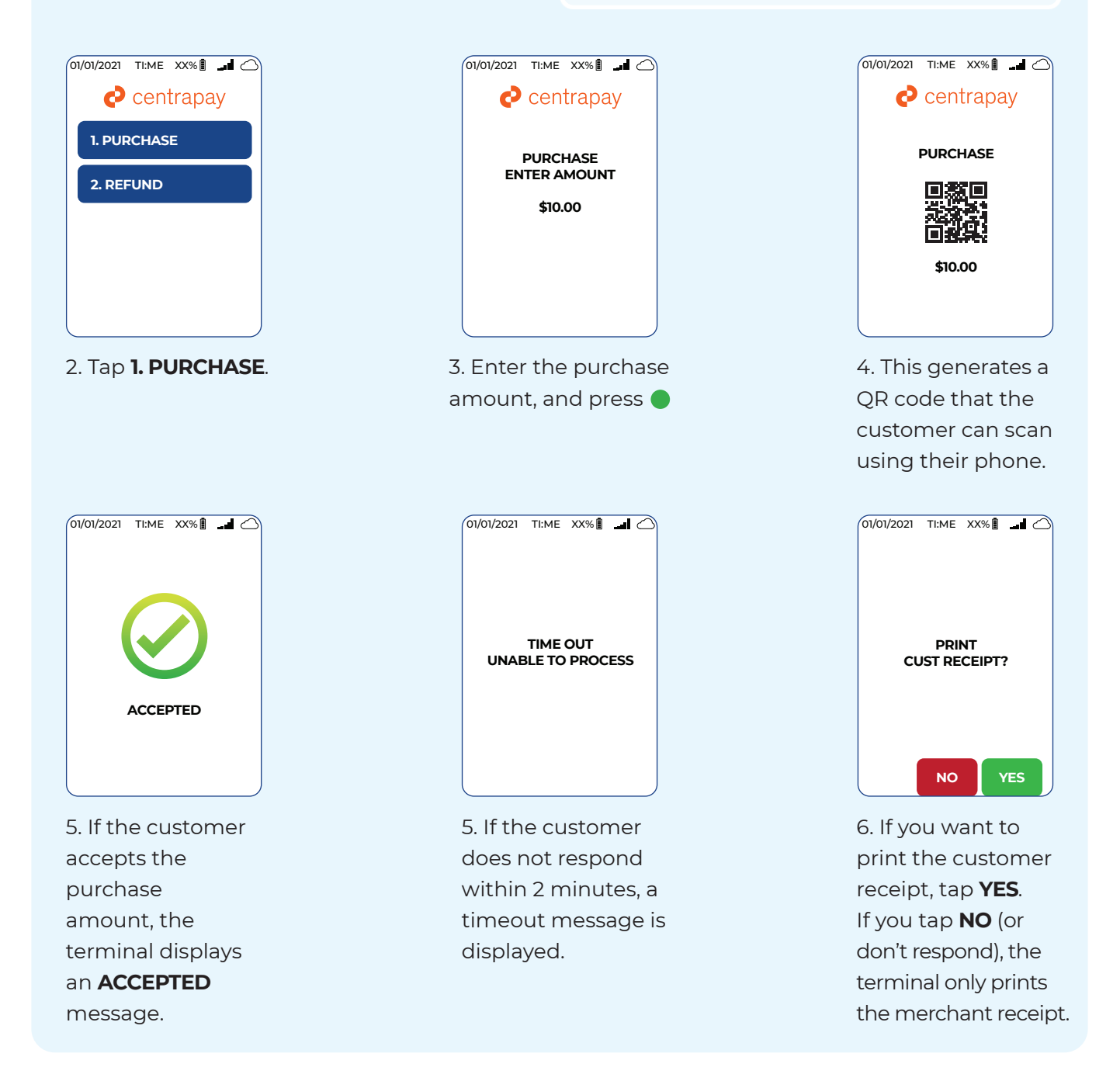

#### 2. Refund a Purchase **Centrapay User Guide**

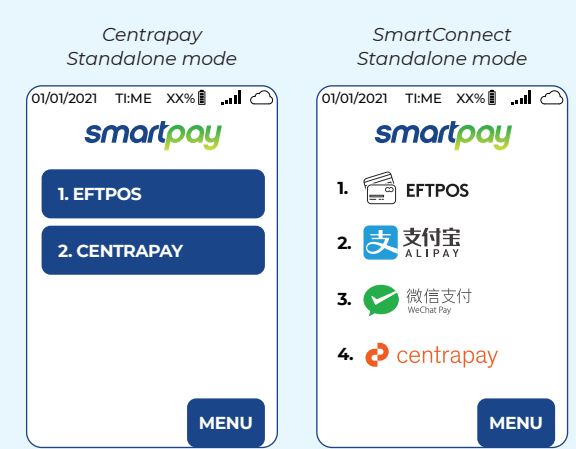

1. On your main screen, tap **CENTRAPAY**.

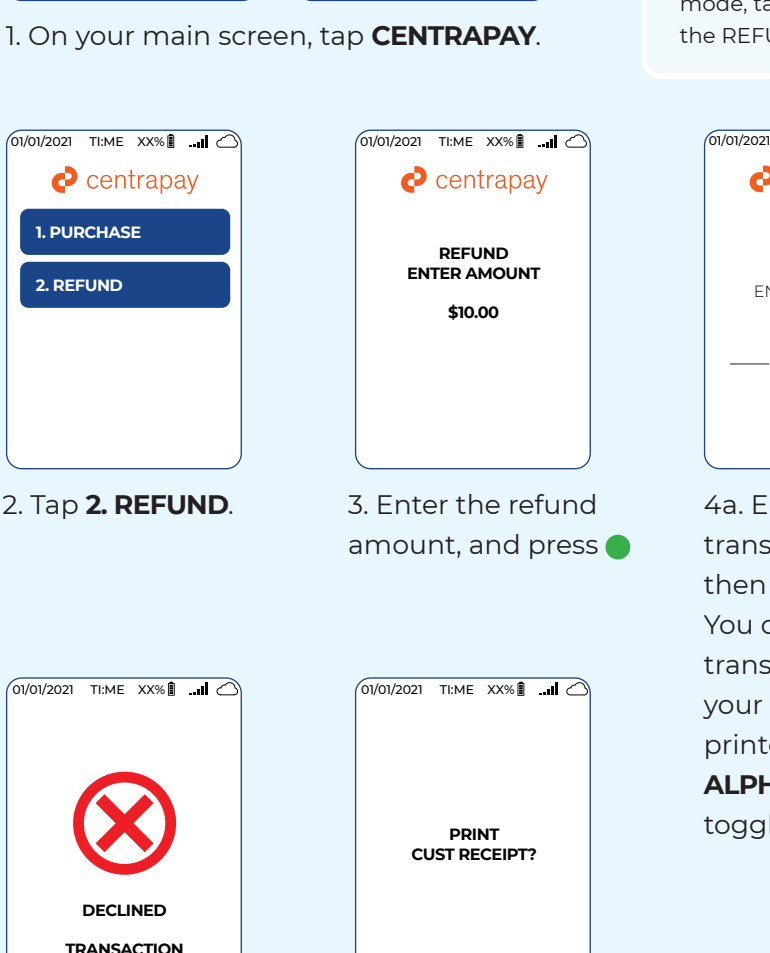

4c. If you do not enter the correct transaction ID, or the transaction is not eligible for refund, the terminal displays a **DECLINED** message, with a reason below.

NOT FOUND

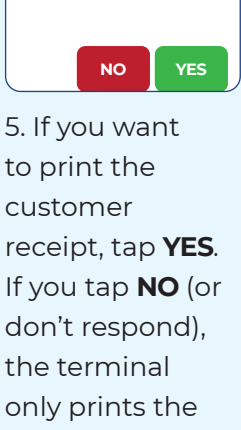

merchant receipt.

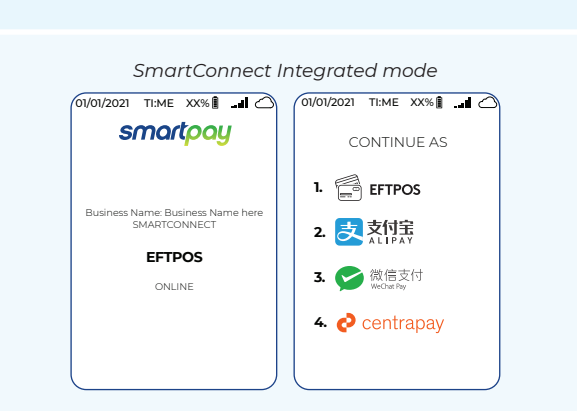

Note: If you are using SmartConnect, in integrated mode, tapping **CENTRAPAY** straightaway takes you to the REFUND CODE entry in step 4a.

|                | 01/01/2021 TI:ME XX% 🔋 🚚 🛆 |
|----------------|----------------------------|
| Centrapay      |                            |
| REFUND         |                            |
| ENTER TRANS ID |                            |
| ··             | ACCEPTED                   |
|                |                            |

4a. Enter the transaction ID, then press . You can find the transaction ID on your copy of the printed receipt. ALPHA is the toggle key.

4b. If you enter the correct transaction ID, the terminal displays an ACCEPTED message.

#### 3. Quick Access Centrapay User Guide

#### 

1. REPRINT RECEIPT 2. REBOOT

#### REPRINT RECEIPT

Press 1 to print a duplicate of the last transaction receipt.

#### REBOOT

Press 2 to reboot the terminal.

## 4. Certificates

1. UPDATE CERT 2. PRINT CERT 3. TEST CONNECTION The terminal will automatically check Certificate management and validity, daily. If required, they can be manually accessed here.

#### **UPDATE CERT**

Press **1** to manually connect to the Smartpay host to check for certificate updates.

#### **PRINT CERT**

Press **2** to print information about the certificate used to authenticate the terminal when communicating with the Centrapay service.

#### **TEST CONNECTION**

Tests that the terminal can connect to the Centrapay service.